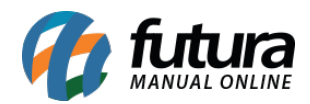

Sistema: Futura Cash

Referencia: FCSH19

Versão: 2015.5.4

**Como funciona:** É possível fazer trocas no *Futura Cash* através do atalho ALT+N (Troca Simples). A troca simples é utilizada para clientes consumidores sem cadastros de empresa no sistema, conforme mostra a imagem abaixo:

| Cadastro Relatórios Configurações: CheckOut ::. |     |                |                   |                |                  |         |           |         |        | •            | Fechar Tela |    |  |
|-------------------------------------------------|-----|----------------|-------------------|----------------|------------------|---------|-----------|---------|--------|--------------|-------------|----|--|
|                                                 | Co  | diao           |                   |                | Qtde             |         | VI.       | Unit.   |        |              |             |    |  |
|                                                 | -   | ligo           |                   |                |                  |         |           | onic    |        |              |             |    |  |
|                                                 |     |                |                   |                |                  |         |           |         |        |              |             |    |  |
|                                                 |     |                |                   |                |                  |         |           |         |        |              |             |    |  |
|                                                 |     | Trocas e Devol | ucoes Simples (ES | SC Para Sair)  |                  |         |           |         |        |              |             |    |  |
| fitura                                          |     | Consul         | lta               | Troca          | /                |         |           |         |        |              |             |    |  |
| SISTEMAS                                        |     | Empresa        | 1                 | S EMPRESA TEST | E LTDA           |         |           |         |        |              |             |    |  |
|                                                 |     | Cod. Pedido    | D                 |                |                  |         |           |         | Pesq   | uisar        |             |    |  |
| INFORMACOES GERAIS                              | 8   | Cliente        |                   |                |                  |         |           |         |        |              |             |    |  |
| Usuario Caixa                                   |     | Periodo        | Data de Emiss     | são            |                  | []      | A //      |         | Impr   | imir         |             |    |  |
| FUTURA 1                                        |     |                |                   | Cliente        |                  | Dat     | a Emissao | Data En | ntrada | Total        | Status      |    |  |
| Tabela de Preco :                               |     |                |                   |                |                  |         |           |         |        |              | ta ta       |    |  |
| TABELA                                          |     |                |                   |                |                  |         |           |         |        |              |             |    |  |
| Data - Hora                                     |     |                |                   |                |                  |         |           |         |        |              |             |    |  |
| 30/03/2015 - 08:43:59                           | \$  |                |                   |                |                  |         |           |         |        |              |             |    |  |
| INFORMACOES DO PEDIDO                           |     |                |                   |                |                  |         |           |         |        |              |             |    |  |
| Emissao:                                        |     |                |                   |                |                  |         |           |         |        |              |             |    |  |
| Total Quat.:                                    | 8   |                |                   |                |                  |         |           |         |        |              |             |    |  |
| Total Itens.:                                   |     |                |                   |                |                  |         |           |         |        |              |             |    |  |
| Status:                                         |     |                |                   |                |                  |         |           |         |        |              |             |    |  |
| Usuario:                                        |     |                |                   |                |                  |         |           |         |        |              |             |    |  |
| Tipo :                                          |     |                |                   |                |                  |         |           |         |        |              |             |    |  |
| Ficha :                                         |     |                |                   |                |                  |         |           |         |        |              |             |    |  |
|                                                 |     |                |                   |                |                  |         |           |         |        |              |             |    |  |
|                                                 |     |                |                   |                |                  |         |           |         |        |              |             |    |  |
|                                                 |     |                |                   |                |                  |         |           |         |        |              |             |    |  |
|                                                 |     |                |                   |                |                  |         |           |         |        |              |             |    |  |
|                                                 |     |                |                   |                |                  |         |           |         |        |              |             |    |  |
|                                                 |     |                |                   |                |                  |         |           |         |        |              |             |    |  |
|                                                 |     |                |                   |                |                  |         |           |         |        |              |             |    |  |
|                                                 |     |                |                   | F2 - Induir    |                  |         |           |         | i      | =3 - Excluir |             |    |  |
|                                                 |     |                |                   |                |                  |         |           |         |        |              |             | IJ |  |
|                                                 |     |                |                   |                |                  |         |           |         |        |              |             |    |  |
|                                                 | Cli | ente           |                   |                |                  |         |           |         |        |              |             |    |  |
| <b>111</b>                                      |     |                |                   |                |                  |         |           |         |        |              |             |    |  |
| , iutura                                        |     |                |                   |                |                  |         |           |         |        |              |             |    |  |
| SISTEMAS                                        |     |                |                   |                |                  |         |           |         |        |              |             |    |  |
| Fone: (19) 3463-1212 /<br>(11) 3227-8984        | P   | EDIDO:         |                   |                | AD45 - 434 - 544 | то      | TAL R     | \$      |        | MARKE SAM    |             |    |  |
|                                                 |     |                | CAIXA             | A FECHAD       | 0 - Di           | igite u | m Proc    | luto    | para   | Abrir (      | ou F2       |    |  |

Para efetuar o processo de **Troca Simples** clique em **(F2)** *Incluir* e o sistema abrira a tela abaixo:

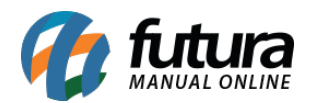

| Cadastro Relatórios Configurações .:: CheckOut ::. 🔻 Fechar Tela |                                             |                    |              |  |  |  |  |
|------------------------------------------------------------------|---------------------------------------------|--------------------|--------------|--|--|--|--|
|                                                                  | Codigo                                      | Otde VI. Unit.     |              |  |  |  |  |
|                                                                  | Coulgo                                      |                    |              |  |  |  |  |
|                                                                  |                                             |                    |              |  |  |  |  |
|                                                                  |                                             |                    |              |  |  |  |  |
|                                                                  | Trocas e Devolucoes Simples (ESC Para Sair) |                    |              |  |  |  |  |
| fitura                                                           | Consulta Troca                              |                    |              |  |  |  |  |
| SISTEMAS                                                         | Tabela de Preco:                            |                    |              |  |  |  |  |
|                                                                  | Tipo Pedido: 5 😱 DEVOLUÇÃO I                | E VENDA            |              |  |  |  |  |
| INFORMACOES GERAIS                                               |                                             | Otda               | Granz        |  |  |  |  |
| Usuario Caixa                                                    |                                             | Que.               |              |  |  |  |  |
| FUTURA 1                                                         | exclur                                      | vi. Orat.          | Cancelar     |  |  |  |  |
| Tabela de Preco :                                                | Cod. Barras                                 | Descricao Quantida | de Valor     |  |  |  |  |
| TABELA                                                           |                                             |                    |              |  |  |  |  |
| Data - Hora                                                      |                                             |                    |              |  |  |  |  |
| 30/03/2015 - 08:52:23                                            |                                             |                    |              |  |  |  |  |
| INFORMACOES DO PEDIDO                                            |                                             |                    |              |  |  |  |  |
| Emissao:                                                         |                                             |                    |              |  |  |  |  |
| Total Itens :                                                    |                                             |                    |              |  |  |  |  |
| Status:                                                          |                                             |                    |              |  |  |  |  |
| Usuario:                                                         |                                             |                    |              |  |  |  |  |
| Tipo :                                                           |                                             |                    |              |  |  |  |  |
| Ficha :                                                          |                                             |                    |              |  |  |  |  |
|                                                                  |                                             |                    |              |  |  |  |  |
|                                                                  |                                             |                    |              |  |  |  |  |
|                                                                  |                                             |                    |              |  |  |  |  |
|                                                                  |                                             |                    |              |  |  |  |  |
|                                                                  |                                             |                    |              |  |  |  |  |
|                                                                  |                                             |                    |              |  |  |  |  |
|                                                                  | Total Pedido: 0,00                          | Cancelar           | F10 - Gravar |  |  |  |  |
|                                                                  |                                             |                    |              |  |  |  |  |
|                                                                  |                                             |                    |              |  |  |  |  |
|                                                                  |                                             |                    |              |  |  |  |  |
|                                                                  | Cliente                                     |                    |              |  |  |  |  |
|                                                                  |                                             |                    |              |  |  |  |  |
| Fone: (19) 3463-1212 /<br>(11) 3227-8984                         | PEDIDO:                                     | TOTAL R\$          |              |  |  |  |  |
| CAIXA FECHADO - Digite um Produto para Abrir ou F2               |                                             |                    |              |  |  |  |  |

Ao clicar em incluir o sistema irá lhe redirecionar para a aba **Troca**, nela será inserida as informações abaixo relativas à troca, sendo elas:

Tabela de Preço: Indique a tabela de preço que será utilizada para essa devolução;

**Botão "Inserir":** Clique em inserir para localizar o produto que será devolvido pelo consumidor;

*Qtde:* Insira a quantidade que se pretende devolver do item em questão;

*Vl Unit:* Insira o valor que o item foi adquirido para a devolução.

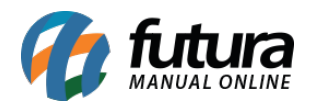

| Cadastro Relatórios Configurações .:: CheckOut ::. 🔹 🗸 Fechar Teis |              |                |                    |            |           |             |          |            | Fechar Tela |  |
|--------------------------------------------------------------------|--------------|----------------|--------------------|------------|-----------|-------------|----------|------------|-------------|--|
|                                                                    | Codigo       |                |                    | Otde       | VI Unit   |             |          |            |             |  |
|                                                                    | Courgo       |                |                    |            | vi. onic. |             |          |            |             |  |
|                                                                    |              |                |                    |            |           |             |          |            |             |  |
|                                                                    |              |                |                    |            |           |             |          |            |             |  |
|                                                                    | Trocas e De  | olucoes Simple | s (ESC Para Sair)  |            |           |             |          |            |             |  |
| fitura                                                             | Cor          | sulta          | Troca              |            |           |             |          |            |             |  |
| SISTEMAS                                                           | Tabela de Pr | co:            | TABELA             |            |           |             |          |            |             |  |
| 51010                                                              | Tipo Pedido: |                | 5 💽 DEVOLUÇÃO DE 🗤 | /ENDA      |           |             |          |            |             |  |
| INFORMACOES GERAIS                                                 |              |                |                    |            |           | 1 12 22     |          |            |             |  |
| Usuario Caixa                                                      | Insen        | Codigo:        | 210000201 PRC      | DUTO TESTE |           | Qtde:       | 2,00     | Gravar     |             |  |
| FUTURA 1                                                           | Exclui       |                |                    |            |           | VI. Unit. : | 10,00000 | Cancelar   |             |  |
| Tabela de Preco :                                                  |              | od. Barras     |                    | Descricao  |           | Quantidad   | e        | Valor      |             |  |
| TABELA                                                             | 2100020      | 16448          | PRODUTO TESTE      |            |           | 1999        | 2,00     | 10,00000   |             |  |
| Data - Hora                                                        |              |                |                    |            |           |             |          |            |             |  |
| 30/03/2015 - 08:54:02                                              | 2            |                |                    |            |           |             |          |            |             |  |
| INFORMACOES DO PEDIDO                                              |              |                |                    |            |           |             |          |            |             |  |
| Emissao:                                                           |              |                |                    |            |           |             |          |            |             |  |
| Total Quat.:                                                       |              |                |                    |            |           |             |          |            |             |  |
| Statuc:                                                            |              |                |                    |            |           |             |          |            |             |  |
| Status.                                                            |              |                |                    |            |           |             |          |            |             |  |
| Tipo :                                                             |              |                |                    |            |           |             |          |            |             |  |
| Ficha :                                                            |              |                |                    |            |           |             |          |            |             |  |
|                                                                    |              |                |                    |            |           |             |          |            |             |  |
|                                                                    |              |                |                    |            |           |             |          |            |             |  |
|                                                                    |              |                |                    |            |           |             |          |            |             |  |
|                                                                    |              |                |                    |            |           |             |          |            |             |  |
|                                                                    |              |                |                    |            |           |             |          |            |             |  |
|                                                                    |              |                |                    |            |           |             | 1        | 1          |             |  |
|                                                                    | Total Peo    | ido:           | 20,00              |            | Cancela   | r           | F10      | I - Gravar |             |  |
|                                                                    |              |                |                    |            |           |             |          |            |             |  |
|                                                                    |              |                |                    |            |           |             |          |            |             |  |
|                                                                    |              |                |                    |            |           |             |          |            |             |  |
|                                                                    | Cliente      |                |                    |            |           |             |          |            |             |  |
| 🚺 futura                                                           |              |                |                    |            |           |             |          |            |             |  |
| S J S T E M A S<br>Fone: (19) 3463-1212 /                          | PEDIDO       |                |                    | тот        |           |             |          |            |             |  |
| (11) 3227-8984                                                     | FLDIDO       |                |                    | 101        |           |             | -        |            |             |  |
| CAIXA FECHADO - Digite um Produto para Abrir ou F2                 |              |                |                    |            |           |             |          |            |             |  |

Após informar as devoluções clique em F10-Gravar para validar a operação.

É necessário efetuar uma nova venda para o consumidor que irá substituir os itens trocados pelo consumidor em questão. Para isso inicie uma nova venda, e ao clicar em **F10** para finalização do pedido tecle o atalho **F2** e em seguida Enter e escolha a opção "*Trocas e Devoluções*" conforme a imagem abaixo mostra:

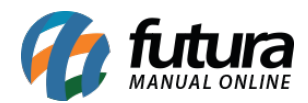

| Cadastro Relatórios Configuraçõe                                                                                                    | 5                                                                                             |                                                                                                    | .:: CheckOut ::.                                                                                                    | Fechar Tela |
|----------------------------------------------------------------------------------------------------|-----------------------------------------------------------------------------------------------|----------------------------------------------------------------------------------------------------|----------------------------------------------------------------------------------------------------|-------------|
| C                                                                                                    | Codigo PRODUTO TESTE                                                                          | Qtde VI.                                                                                                    | Unit.<br>R\$ 10,00                                                                                                    |             |
| S I S T E M A S                                                                                                    | Codigo Referencia I<br>2100002016448 1 PRODUTO TESTE<br>Finalizar Venda - [ESC] para cancelar | Descricao Emb.<br>1,00                                                                                                    | Qtde VI. Unitario VI. Total<br>5,00 10,00000 50,00                                                                               |             |
| Usuario Caixa<br>FIMIRA 1                                                                                                    | Forma de Pagar                                                                                | mento                                                                                                    | SubTotal 50,00                                                                                                    |             |
| Tabela de Preco :         TABELA         Data - Hora         30/03/2015 - 09:04:50         INFORMACOES DO PEDIDO         Emissao: 30/03/2015         Total Quat.: 5,00         Total Quat.: 5,00         Total Quat.: 0/03/2015         Total Itens.: 1         Status: Digitação         Usuario: FUTURA         Tipo : VENDA         Ficha : | Desconto : 0,00%<br>Acrescimo : 0,00%<br>A PAGAR R\$                                          | Código Descrição<br>1 DINHEIRO<br>2 CARTAO<br>3 CHEQUE<br>4 FATURA<br>5 VENRA<br>5 VENRA<br>5 VENRA<br>6 TROCAS E DEVOLUCOES | R\$ 0,00<br>r ST: R\$ 0,00<br>0,00 R\$ 0,00<br>0,00 R\$ 0,00<br>0,00 R\$ 0,00<br>0,00 R\$ 0,00<br>0,00 R\$ 0,00<br>0,00 R\$ 0,00 |             |
|                                                                                                    | Cliente<br>13 CONSUMIDOR                                                                      |                                                                                                    | F0.00                                                                                                    |             |
| Fone: (19) 3463-1212 /<br>(11) 3227-8984                                                                                                    | PEDIDO: 9                                                                                     | TOTAL R                                                                                                    | 50,00                                                                                                    |             |
|                                                                                                    | FINALIZA                                                                                      | NDO, INFORME AS FO                                                                                                    | ORMAS DE PAGTO                                                                                                    |             |

Após indicar a opção *Trocas e Devoluções* o sistema irá solicitar que seja informado a devolução criada anteriormente. Basta localizá-la e teclar **Enter**, conforme mostra imagem abaixo:

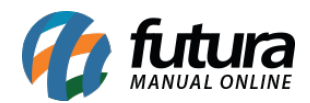

| Cadastro Relatórios Configurações                           | 5                                     |                     | .:: CheckOut                | ::.   | Fechar Tela |
|-------------------------------------------------------------|---------------------------------------|---------------------|-----------------------------|-------|-------------|
|                                                             | Codigo                                | Qtde V              | l. Unit.                    |       |             |
|                                                             |                                       |                     |                             |       |             |
|                                                             |                                       |                     | D¢ 10.00                    |       |             |
|                                                             | PRODUTO TESTE                         |                     | K\$ 10,00                   |       |             |
| fitura                                                      | Codigo Referencia Des                 | scricao Emb.        | Qtde VI. Unitario VI. Total | 1     |             |
| SISTEMAS                                                    | 210002010495 1 PRODUTO TESTE          | 1,00                | 5,00 10,00000 50,00         | -     |             |
|                                                             | Finalizar Venda - [ESC] para cancelar |                     |                             |       |             |
| INFORMACOES GERAIS                                          | Eorma do Bagam                        | onto                |                             | 50.00 |             |
| Usuario Caixa<br>FUTURA 1                                   | Forma de Pagam                        | lento               | SubTotal                    | 50,00 |             |
| Tabela de Preco :                                           | O Trocas e Devoluções Simples         | riel Desireda Final |                             |       |             |
| TABELA                                                      | Det Data V / /                        |                     |                             | 00    |             |
| Data - Hora<br>30/03/2015 - 09:06:35                        | ACI ID Nro.                           | Cliente             | Data Valor                  | 20.00 |             |
| INFORMACOES DO PEDIDO                                       |                                       | JUR                 | 30/03/2015                  | 20,00 |             |
| Emissao: 30/03/2015                                         |                                       |                     |                             | .00   |             |
| Total Quat.: 5,00                                           |                                       |                     |                             |       |             |
| Total Itens.: 1                                             |                                       |                     |                             | U     |             |
| Status: Digitação                                           |                                       |                     |                             |       |             |
| Tipo : VENDA                                                |                                       |                     |                             |       |             |
| Ficha :                                                     |                                       |                     |                             | 0     |             |
|                                                             |                                       |                     |                             |       |             |
|                                                             |                                       |                     |                             |       |             |
|                                                             |                                       |                     |                             |       |             |
|                                                             |                                       |                     |                             |       |             |
|                                                             |                                       |                     |                             |       |             |
|                                                             |                                       |                     |                             |       |             |
|                                                             |                                       |                     |                             |       |             |
|                                                             |                                       |                     |                             |       |             |
|                                                             |                                       |                     |                             |       |             |
| <b>E</b> futura                                             | Cliente<br>13 CONSUMIDOR              |                     |                             |       |             |
| 5 J 5 J E M A 5<br>Fone: (19) 3463-1212 /<br>(11) 3227-8984 | PEDIDO: 9                             | TOTAL R             | \$                          | 50,00 |             |
|                                                             | FINALIZAN                             | DO, INFORME AS F    | ORMAS DE PAGTO              |       |             |

Ao indicar a devolução o sistema irá deixar o usuário indicar a segunda forma de pagamento, caso o valor da venda atual seja maior do que a troca efetuada anteriormente, conforme mostra a imagem abaixo:

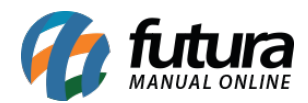

| Cadastro Relatórios Configurações        | S                                                    |                            | .:: CheckOu                                       | t ::. | Fechar Tela |  |  |
|------------------------------------------|------------------------------------------------------|----------------------------|---------------------------------------------------|-------|-------------|--|--|
|                                          | Codigo                                               | Qtde                       | VI. Unit.                                         |       |             |  |  |
|                                          | PRODUTO TESTE                                        |                            | R\$ 10,00                                         |       |             |  |  |
| futura                                   | Codigo Referencia E<br>2100002016448 1 PRODUTO TESTE | Descricao Emb.<br>1,00     | Qtde VI. Unitario VI. Total<br>5,00 10,00000 50,0 | 20    |             |  |  |
|                                          | Finalizar Venda - [ESC] para cancelar                |                            |                                                   |       |             |  |  |
| INFORMACOES GERAIS<br>Usuario Caixa      | Forma de Pagar                                       | mento                      | SubTotal                                          | 50,00 |             |  |  |
| Tabela de Preco :                        |                                                      | Consulta do Tipo Pagamento |                                                   | 0.00  |             |  |  |
| TABELA                                   | Desconto : 0,00%                                     | 1 DINHEIRO                 | R\$                                               | 0,00  |             |  |  |
| Data - Hora                              | Acrescimo : 0,00%                                    | 2 CARTAO<br>3 CHEQUE       | r ST: R\$                                         | 0,00  |             |  |  |
| 30/03/2015 - 09:07:46                    |                                                      | 4 FATURA<br>5 VENDA FUNC   | 0,00 <b>R\$</b>                                   | 0,00  |             |  |  |
| Emissao: 30/03/2015                      | A PAGAR R\$                                          | 6 TROCAS E DEVOLUCOE       | 0,00 <b>R\$</b>                                   | 0,00  |             |  |  |
| Total Quat.: 5,00                        |                                                      |                            |                                                   | 50.00 |             |  |  |
| Total Itens.: 1                          |                                                      |                            |                                                   | 50,00 |             |  |  |
| Status: Digitação                        |                                                      |                            |                                                   |       |             |  |  |
| Usuario: FUTURA                          |                                                      |                            |                                                   |       |             |  |  |
| Ficha :                                  |                                                      |                            | D                                                 | 0,00  |             |  |  |
|                                          |                                                      |                            |                                                   |       |             |  |  |
|                                          |                                                      |                            | +                                                 |       |             |  |  |
|                                          |                                                      |                            |                                                   |       |             |  |  |
|                                          |                                                      |                            |                                                   |       |             |  |  |
|                                          |                                                      |                            |                                                   |       |             |  |  |
|                                          |                                                      |                            |                                                   |       |             |  |  |
|                                          |                                                      |                            |                                                   |       |             |  |  |
|                                          |                                                      |                            |                                                   |       |             |  |  |
|                                          |                                                      |                            |                                                   |       |             |  |  |
|                                          | Cliente                                              |                            |                                                   |       |             |  |  |
|                                          | 13 CONSUMIDOR                                        |                            |                                                   |       |             |  |  |
| Fone: (19) 3463-1212 /<br>(11) 3227-8984 | PEDIDO: 9                                            | TOTAL                      | R\$                                               | 50,00 |             |  |  |
| FINALIZANDO, INFORME AS FORMAS DE PAGTO  |                                                      |                            |                                                   |       |             |  |  |

Após indicar a forma de pagamento desejada aperte **Enter** e o sistema vai lançar os **R**\$ **11,00** referente à troca e devolução indicada na finalização do pedido e os **R**\$ **5,50** lançado em dinheiro pelo usuário, conforme mostra imagem abaixo:

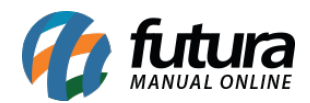

| Cadastro Relatórios Configurações        | •                                     |               | .:: CheckOut                           |       | ▼ Fechar Tela |
|------------------------------------------|---------------------------------------|---------------|----------------------------------------|-------|---------------|
|                                          | Codigo                                | Qtde          | VI. Unit.                              |       |               |
|                                          |                                       |               |                                        |       |               |
|                                          |                                       |               | <b>D t t a a a</b>                     |       |               |
|                                          | PRODUTO TESTE                         |               | R\$ 10,00                              |       |               |
| fitura                                   | Codigo Referencia Descri              | icao Emb.     | Qtde VI. Unitario VI. Total            |       |               |
|                                          | 2100002016448_1PRODUTO TESTE          | 1,00          | 1 <u>5,00 10,00000 50,00</u>           |       |               |
|                                          | Finalizar Venda - [ESC] para cancelar |               |                                        |       |               |
| INFORMACOES GERAIS                       |                                       | . 1           |                                        |       |               |
| Usuario Caixa                            | Forma de Pagame                       | ento          | SubTotal                               | 50,00 |               |
| Tabela de Preco :                        |                                       |               |                                        |       |               |
| TABELA                                   | Desconto : 0,00%                      | R\$ 0,00      | IPI: R\$                               | 0,00  |               |
| Data - Hora                              | Acrescimo : 0,00%                     | R\$ 0,00      | Total Valor ST: R\$                    | 0,00  |               |
| 30/03/2015 - 09:12:06                    |                                       | 0.00          | Desc. : 0,00 R\$                       | 0,00  |               |
| Emissao: 30/03/2015                      | A PAGAR R\$                           | 0,00          | Acresc. : 0,00 R\$                     | 0,00  |               |
| Total Quat.: 5,00                        |                                       |               | ······································ |       |               |
| Total Itens.: 1                          |                                       |               | Total                                  | 50,00 |               |
| Status: Digitação                        |                                       | 1             |                                        | 00.00 |               |
| Usuario: FUTURA                          |                                       |               | TROCAS E D                             | 20,00 |               |
| Tipo : VENDA                             |                                       |               | DINHEIRO                               | 30,00 |               |
|                                          |                                       |               | Pago                                   | 50.00 |               |
|                                          |                                       |               | Tugo                                   |       |               |
|                                          |                                       |               |                                        |       |               |
|                                          |                                       |               |                                        |       |               |
|                                          |                                       |               |                                        |       |               |
|                                          |                                       |               |                                        |       |               |
|                                          |                                       |               |                                        | )     |               |
|                                          |                                       |               |                                        |       |               |
|                                          |                                       |               |                                        |       |               |
|                                          | Cliente                               |               |                                        |       |               |
|                                          | 13 CONSUMIDOR                         |               |                                        |       |               |
| Fone: (19) 3463-1212 /<br>(11) 3227-8984 | PEDIDO: 9                             | TOTAL         | R\$                                    | 50,00 |               |
|                                          | TEC                                   | LE ENTER PARA | IMPRIMIR                               |       |               |

Após este procedimento clique em **Enter** novamente para validar a devolução e finalizar o pedido.